## **DOCLINE** (Documentos en Línea)

Docline es un servicio informático que muestra documentos de interés a la comunidad universitaria. Para registrarte y hacer uso, sigue los pasos a continuación.

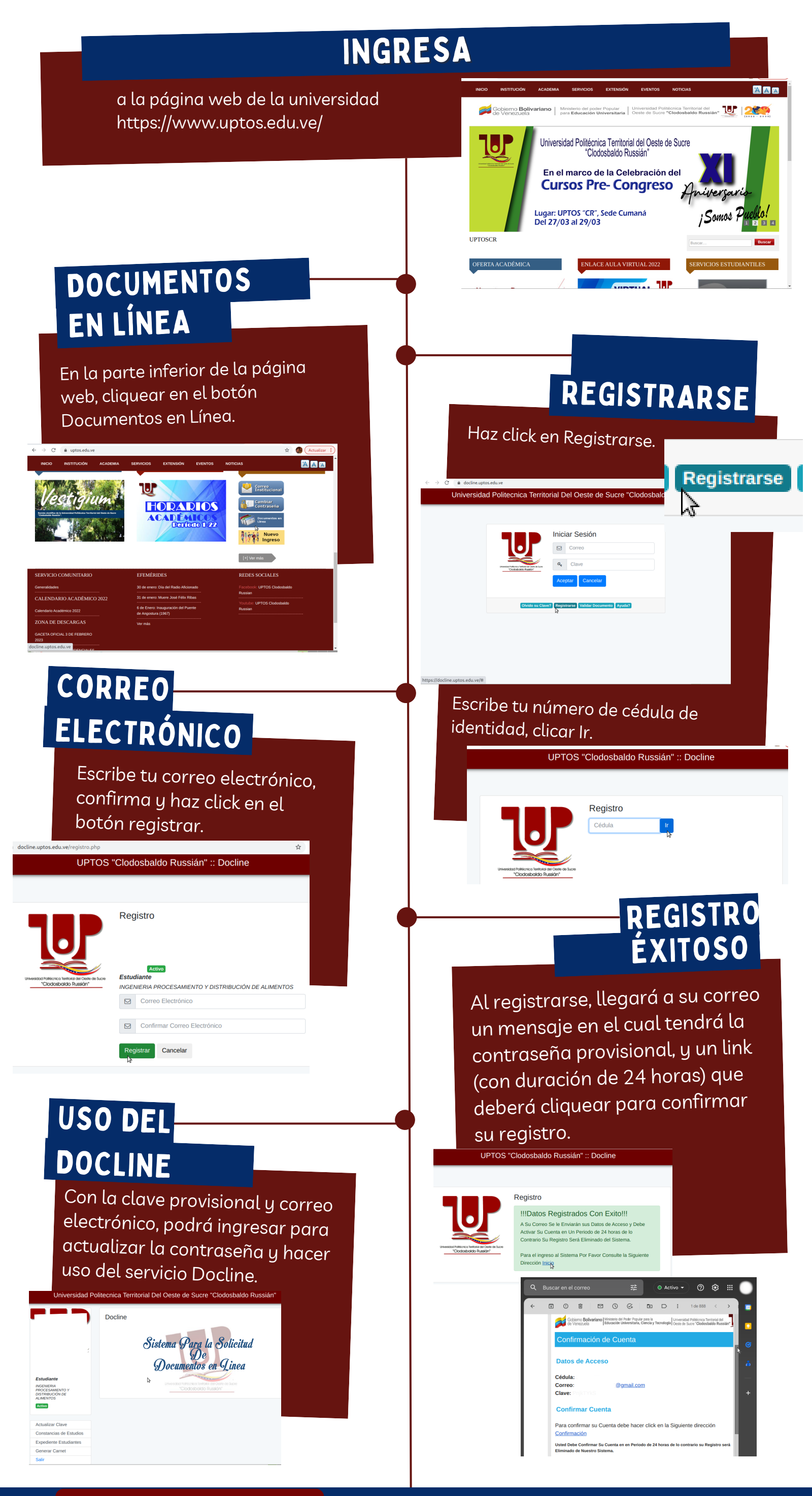

## **BENEFICIOS DEL DOCLINE**

SEGUIMIENTO DE NOTAS. GENERAR CONSTANCIAS DE ESTUDIOS, NOTAS, ENTRE OTRAS. GENERAR CARNET ESTUDIANTIL.

> OFICINA DE TECNOLOGÍAS DE INFORMACIÓN Y COMUNICACIÓN UNIDAD LOGÍSTICA DE INFRAESTRUCTURA TECNOLÓGICA

> > 2023